# infowebドメインのメールアドレスをご利用のお客様へ

2020年5月26日(火)以降、infowebドメインの変更がお済みでない場合や、お客様の設定 状態により@nifty WEBメールの表示内容が一部変更になります。ご注意ください。

# 1. ログイン後のホーム画面

1-① ホーム画面のアカウントのアドレスがnifty.comに置き換わります。

<PC版>

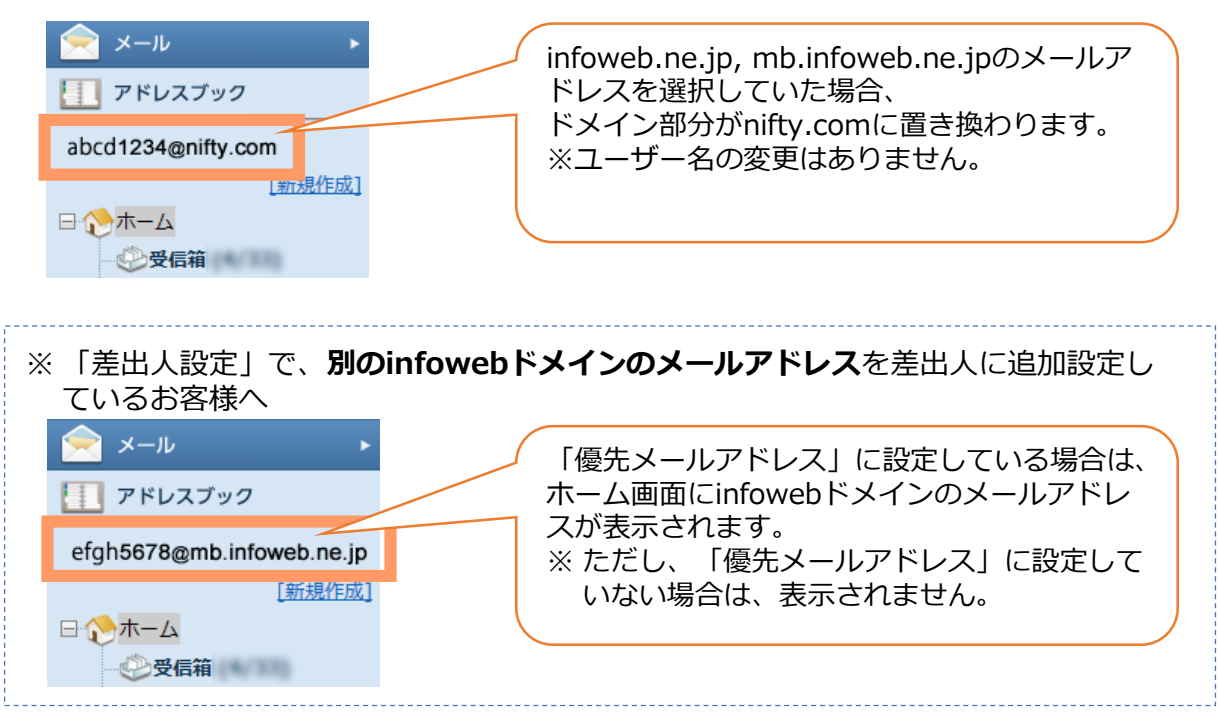

<スマートフォン版>

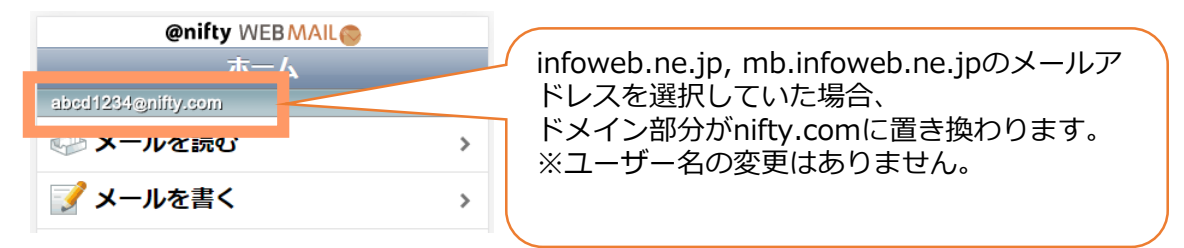

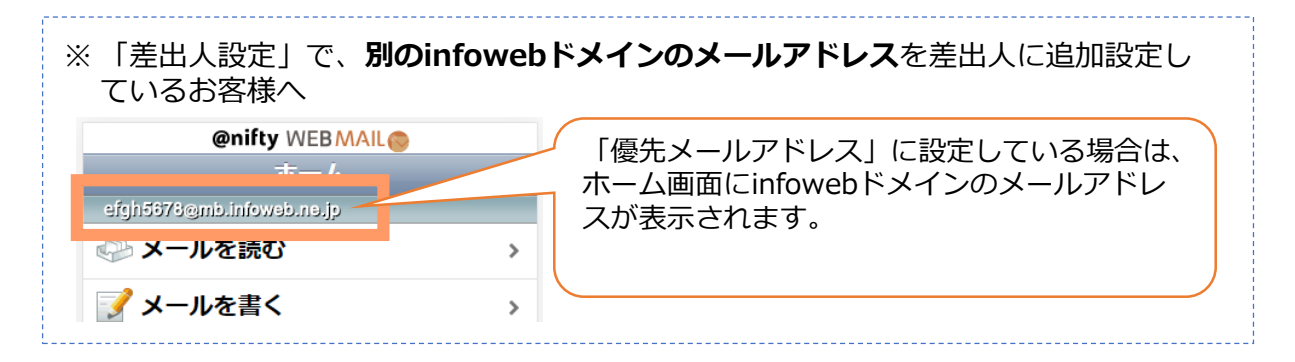

## 2. メール作成画面の差出人設定

2-① 差出人メールアドレス(優先メールアドレス)がinfowebドメインの場合、 nifty.comに置き換わります。

| <pc版></pc版>                                                                                           |                                                                                                    |
|----------------------------------------------------------------------------------------------------|----------------------------------------------------------------------------------------------------|
| 送信 下書き保存                                                                                              | マヘルズ 区間じる                                                                                                    |
| 差出人 abcd1234@nit                                                                                      | fty.com ✓ >                                                                                                    |
|                                                                                                    |                                                                                                    |
| infoweb.ne.jp, mb.infoweb.ne.jpのメー<br>ドメイン部分がnifty.comに置き換わりま                                         | ルアドレスを選択していた場合、<br>す。                                                                                                    |
| ※ユーザー名の変更はありません。                                                                                      |                                                                                                    |
| ※「差出人設定」で、 <b>別のinfowebドメイン</b><br>ているお客様へ<br>*###F<br>infowebドメイン終了に伴い、infowebドメイ を差出しとしたメールば信を終了いたい | ・のメールアドレスを差出人に追加設定し<br>「優先メールアドレス」に設定し<br>ている場合は、送信ができないた<br>め「」と表示されます。<br>また、「優先メールアドレス」に<br>設定していないinfowebドメイン<br>のメールアドレスも、プルダウン<br>の選択肢に表示されません。 |

## <スマートフォン版>

| <mark>@nifty WEBMAIL@</mark><br>メールを書く | infoweb.ne.jp, mb.infoweb.ne.jpのメー<br>ルアドレスを選択していた場合、 |
|----------------------------------------|-------------------------------------------------------|
| 送信 下書き保存 キャンセル                         | ドメイン部分がnifty.comに置き換わります。<br>※ユーザー名の変更はありません。         |
| ¥ΨΙ,                                   |                                                       |
| abcd1234@nifty.com                     |                                                       |

※ すでにお客様自身でドメイン部分をniftyに変更いただいた場合は、今まで通り「差出人を表示」をクリックしてから差出人を選択するプルダウンが表示されます。

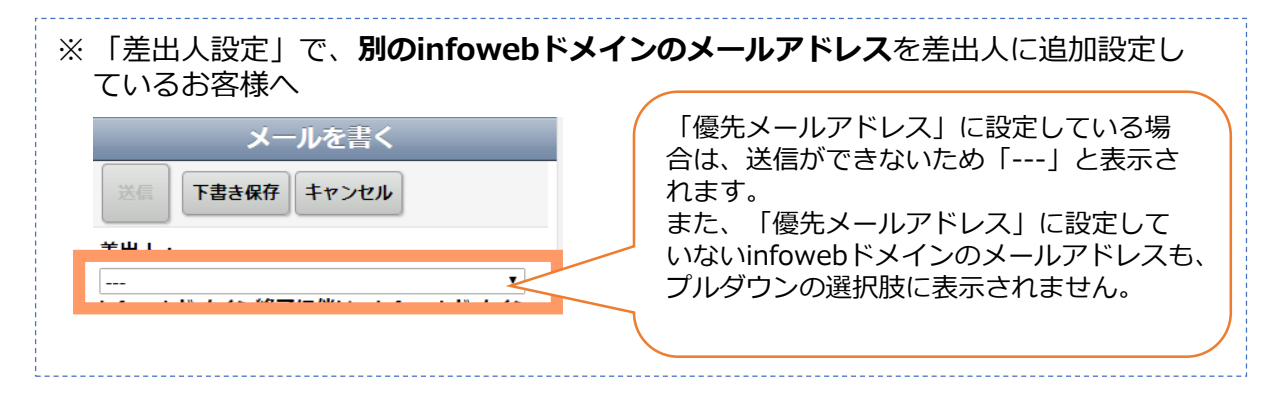

## 3. メール設定画面からの差出人設定

3-① 差出人メールアドレスがinfowebドメインの場合、nifty.comに置き換わります。

#### <PC版のみ>

| 「ツール」>                                 | 「メール設定」>「差出人設定」                                                                                                    |
|----------------------------------------|----------------------------------------------------------------------------------------------------|
| メール設定                                  | 오피스 🛛 웹비즈                                                                                                    |
| 詳細設定                                   | 追加     編集     削除     優先メールアドレスに設定                                                                                                    |
| 差出人設定                                  | 最大 10 件中、1 件登録されています                                                                                                    |
| 署名                                     | ★のついたアドレスが、差出人情報と<br>名前 メールアドレス                                                                                                    |
| 自動返信                                   | 1★ taro_shinjuku abcd1234@nifty.com<br>優先メールアドレスに指定されています                                                                              |
| 掘口塔完 ¥                                 |                                                                                                    |
| infoweb.ne<br>ドメイン部<br>※ユーザー           | e.jp, mb.infoweb.ne.jpのメールアドレスを選択していた場合、<br>分がnifty.comに置き換わります。<br>名の変更はありません。                                                        |
| ※「差出人<br>ているお                          | 、設定」で、 <b>別のinfowebドメインのメールアドレス</b> を差出人に追加設定し<br>S客様へ                                                                                 |
| ・ 「差出」<br>infowe<br>選択し<br>※優先><br>表示さ | 人設定」の一覧にinfowebドメインのメールアドレスの表示はありますが、<br>bドメインのメールアドレスからは送信はできないため、優先メールアドレスに<br>ないでください。<br><ールアドレスに選択した状態で、メール作成画面を表示しても「」と<br>きれます。 |

3-② 「差出人の編集」のプルダウンから、infowebドメインのメールアドレスが選択できなくなります。

### <PC版のみ>

「ツール」>「メール設定」>「差出人設定」>「差出人の編集(From)」

| 差出人設定 | 差出人の編集   |                                         | ? ヘルプ 🗙 閉じる                                   | 5 |
|-------|----------|-----------------------------------------|-----------------------------------------------|---|
| 署名    |          | 名前(半角64文字以内)                            | Provide Light Ry con                          |   |
| 自動返信  | From     | taro_shinjuku    ※半角カナは全角に変換され、文字数は変 後に | abcd1234@nifty.com >                          |   |
| 期日指定  | Reply-To | 返信先(半角128文字以内)                          |                                               |   |
| その他設定 |          | L<br>※返信先をFromと異なるアドレスを指定する場合           | nと異なるアドレスを指定する場合<br>プルダウンメニューからinfowebドメインのメー |   |
|       |          | 织件/业备Eo女今11内1                           | ルアドレスは、表示されなくなります。                            |   |